## Verkkolevyn kansion oikeuksien muuttaminen WinSCP:llä

Tämän ohjeen avulla voit korjata Z-verkkolevyn public\_html -kansion käyttöoikeudet.

Käynnistä WinSCP-ohjelma

|   | Best m | atch             | -               |   |    |   |    |
|---|--------|------------------|-----------------|---|----|---|----|
| ۵ |        | WinSC<br>Desktop | <b>P</b><br>app |   |    |   |    |
|   |        | -                |                 |   |    |   |    |
|   |        |                  |                 |   |    |   |    |
|   |        |                  |                 |   |    |   |    |
|   |        |                  |                 |   |    |   |    |
|   |        |                  |                 |   |    |   |    |
|   |        |                  |                 |   |    |   |    |
|   |        |                  |                 |   |    |   |    |
| ŝ |        | ŝ                | ß               |   |    |   | 11 |
|   | winsc  | p                |                 |   |    |   |    |
|   |        | 9                | 0               | 5 | r+ | S | -  |

Valitse ohjelmasta shell.metropolia.fi ja klikkaa Login. Mikäli tätä ei löydy, niin valitse New Site, kirjoita host kohtaan shell.metropolia.fi ja klikkaa Login.

| 🌆 Login       |                                          | _ 0 🔀        |
|---------------|------------------------------------------|--------------|
| Mew Site      | Session<br><u>F</u> ile protocol:<br>SCP |              |
|               | Host name:                               | Port number: |
|               | shell.metropolia.fi                      | 22           |
|               | User name:                               | Password:    |
|               | Edit                                     | Advanced 💌   |
| Tools  Manage | ▼ Login                                  | Close Help   |

Mikäli ohjelma ilmoittaa tuntemattomasta palvelimesta, jolloin valitse Yes.

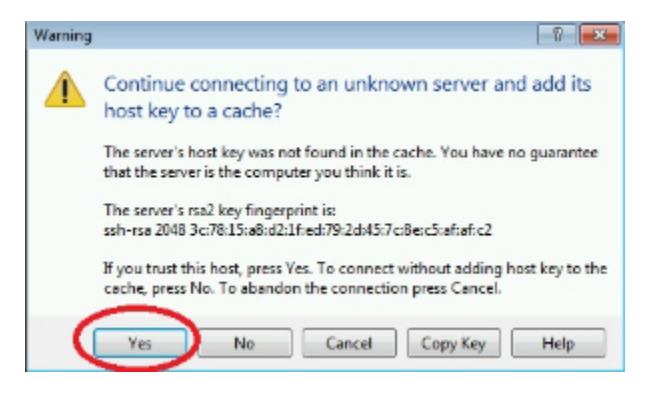

Kirjoita Metropolia-tunnuksesi.

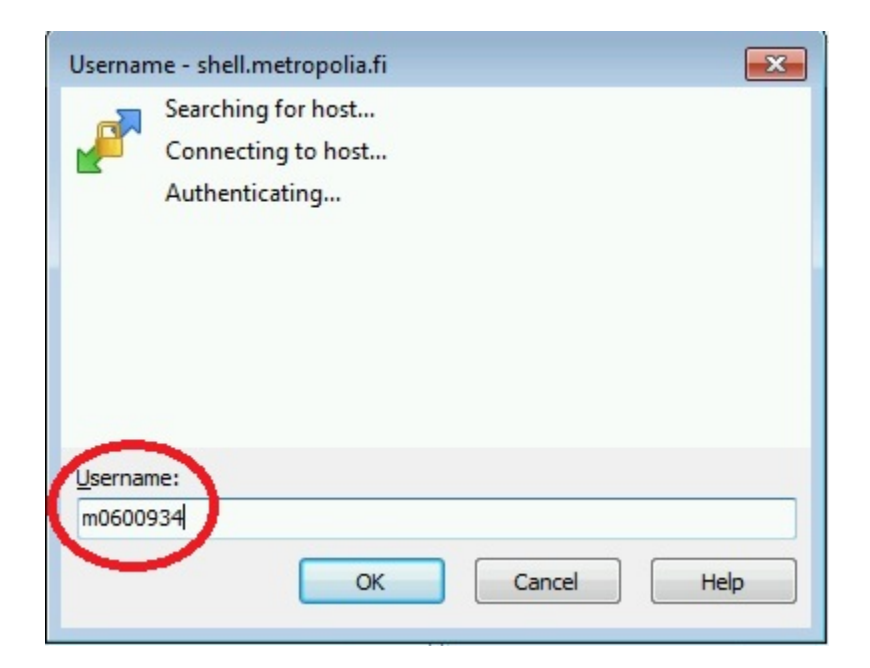

Kirjoita Metropolia-tunnuksesi salasana.

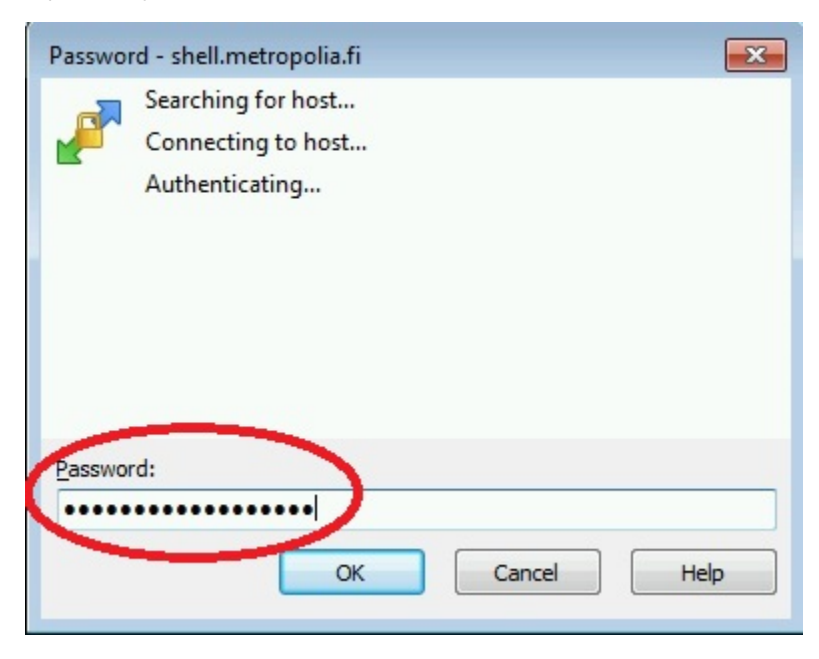

Kirjautumisen jälkeen avaa WinSCP:n oikeanpuoleisesta ikkunasta public\_html -kansio tuplaklikkaamalla sitä

| /home2-1/m/m0600934               |                     |           |         |   |  |  |  |
|-----------------------------------|---------------------|-----------|---------|---|--|--|--|
| Name Size                         | Changed             | Rights    | Owner   | - |  |  |  |
| <b>4</b>                          | 18.10.2016 15:03:59 | rwxr-xr-x | root    |   |  |  |  |
| 📲 6 were des det e                | 26.10.2015 10:38:55 | rwx       | m0600   |   |  |  |  |
| 🌉 Antrana                         | 11.1.2012 11:31:43  | rwx       | m0600   |   |  |  |  |
| 🏬 a chemiator 2015 a cençal       | 26.7.2016 15:27:31  | rwx       | m0600   |   |  |  |  |
| 🏬 asalata                         | 12.12.2012 14:49:42 | rwx       | m0600   |   |  |  |  |
| 📕 budead 2015                     | 16.12.2015 13:11:53 | rwx       | m0600   | = |  |  |  |
| 📕 a lel sa hese                   | 23.3.2012 10:03:04  | rwx       | m0600   |   |  |  |  |
| 🚛 i de geg                        | 15.3.2016 11:28:31  | rwx       | m0600   |   |  |  |  |
| 🏬                                 | 13.1.2015 16:40:49  | rwx       | m0600   |   |  |  |  |
| 📕 Serre se la Celuticares         | 17.12.2015 11:58:04 | rwx       | m0600   |   |  |  |  |
| 🌉 ordana                          | 3.10.2016 13:24:30  | rwx       | m0600   |   |  |  |  |
| 🔐 adama                           | 3.10.2016 13:27:17  | rwx       | m0600   |   |  |  |  |
| 📲 sis statt                       | 19.9.2014 12:40:10  | rwx       | m0600   |   |  |  |  |
| 📕 Renders (gestil), 2             | 2.10.2013 15:38:03  | rwx       | m0600   |   |  |  |  |
| 📕 Potostal                        | 4.3.2014 10:55:01   | rwx       | m0600   |   |  |  |  |
| 퉲 passed et norsend               | 7.8.2014 12:55:50   | rwx       | m0600   |   |  |  |  |
| 🕕 ananstel artsant pro            | 20.9.2016 15:58:58  | rwx       | m0600   |   |  |  |  |
| 📕 persute                         | 20.4.2016 14:22:16  | rwxxx     | m0600   |   |  |  |  |
|                                   | 15.3.2016 10:14:48  | rwx       | m0600   |   |  |  |  |
| public_html                       | 18.10.2016 15:32:46 | rwxr-xr-x | m0600   |   |  |  |  |
| A CONTRACTOR OF CONTRACTOR        | 16.5.2013 8:36:14   | rwxxx     | m0600   |   |  |  |  |
| 🔑 i presente                      | 14.4.2016 10:57:57  | rwx       | m0600   |   |  |  |  |
| Lear beaux                        | 8.8.2016 10:02:30   | rwx       | m0600   | - |  |  |  |
| 0 B of 192 MB in 1 of 44 6 hidden |                     |           |         |   |  |  |  |
|                                   |                     | SCP 🗐     | 0:00:50 | t |  |  |  |

Valitse public\_html-kansion alta sellainen alikansio, jossa on ongelmia. Hiiren oikeanpuoleisen napin kautta avautuvan valikon kautta klikkaa Properties.

| ame                 | Size                                                                         | Changed                                                                                                    |                                                                                     | Rights                                                                                                    | Owner                                                                                                    |
|---------------------|------------------------------------------------------------------------------|----------------------------------------------------------------------------------------------------|-------------------------------------------------------------------------------------|----------------------------------------------------------------------------------------------------|----------------------------------------------------------------------------------------------------|
| ame                 | Size<br>Open<br>Edit<br>Download<br>Duplicate<br>Move To<br>Delete<br>Rename | Changed<br>6.10.2016 15:01<br>25.5.2016 16:35<br>25.10.2013 14:5<br>26.5.2016 10:29<br>10.12.2015 13:0<br>10.12.2015 12:4<br>19.10.2016 15:1<br>F5<br>Shift+ F5<br>Shift+ F6<br>F8<br>F2 | :07<br>:31<br>:26<br>0:02<br>8:28<br>1-14<br>3<br>58<br>3<br>1<br>1<br>08<br>9<br>2 | Rights           rwxxx           rwxr-xr-x           rwxr-xr-x | Owner<br>m0600<br>m0600<br>m0600<br>m0600<br>m0600<br>m0600<br>m0600<br>m0600<br>m0600<br>m0600<br>m0600<br>m0600<br>m0600 |
| B of 0 B in 1 of 17 | File Custom<br>File Norre<br>Properties                                      | Commands F9                                                                                                    | 7                                                                                   | rwxr-xr-x<br>rwxr-xr-x<br>rwxr-xr-x                                                                                                    | m0600<br>m0600<br>m0600                                                                                                    |

Muuta oikeat oikeudet, jotka ovat: Owner: R ja W Group: R Others: R Tarkista, että Octal näyttää automaattisesti arvoa 0644.

Valitse rasti kohtaan Add X to directories. Lisäksi valitse rasti kohtaan Set group owner and permissions recursively, jolloin muutos tehdään kaikkiin kansion sisällä oleviin alikansioihin ja tiedostoihin.

| Metropolia Prop                             | perties                                                                                                    | ? <mark>×</mark>                 |  |  |  |
|---------------------------------------------|----------------------------------------------------------------------------------------------------|----------------------------------|--|--|--|
| Common Che                                  | cksum                                                                                                    |                                  |  |  |  |
|                                             | 1 folder                                                                                                    |                                  |  |  |  |
| Location:                                   | /home2-1/m/m0600934/public_html                                                                                                    |                                  |  |  |  |
| Size:                                       | Unknown                                                                                                    | Calculate                        |  |  |  |
| Group:<br>Owner:                            | users ▼<br>m0600934 ▼                                                                                                    |                                  |  |  |  |
| Permissions:                                | Qwner       ♥ R       ♥ W       X         Group       ♥ R       ₩ X         Others       ♥ R       ₩ X         Octal:       0644         ♥ dd X to directories | Set UID<br>Set GID<br>Sticky bit |  |  |  |
| St group, owner and permissions recursively |                                                                                                    |                                  |  |  |  |
|                                             | OK Cancel                                                                                                    | Help                             |  |  |  |

Tällä pitäisi kansiohierarkian ja tiedostojen korjautua. Älä kuitenkaan tee tätä suoraan public\_html kansiolle, koska siellä oikeudet ovat valmiiksi oikeat. Kokeile lopuksi korjaamasi kansion toimivuutta avaamalla se nettiselaimen kautta.

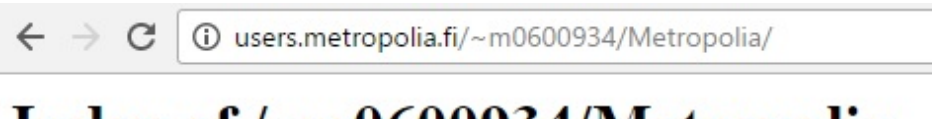

## Index of /~m0600934/Metropolia

| Name             | Last modified     | <u>Size</u> | Description |
|------------------|-------------------|-------------|-------------|
| Parent Directory |                   | -           |             |
| Toimii!.txt      | 18-Oct-2016 15:29 | 0           |             |

Apache Server at users.metropolia.fi Port 80